## 接続設定 電子レベル

| メーカー   | 機種    | ページ          |
|--------|-------|--------------|
| TOPCON | DL502 | 接続設定 電子レベル-2 |

| メーカー | TOPCON       |                        | 機種名 | DL502 |               |
|------|--------------|------------------------|-----|-------|---------------|
| 接続方法 | 直結<br>Parani | TREND-FIELDの<br>(通信条件) |     | 設定    | メーカー:「TOPCON」 |

**1** 電源を入れ [MENU] を押します。

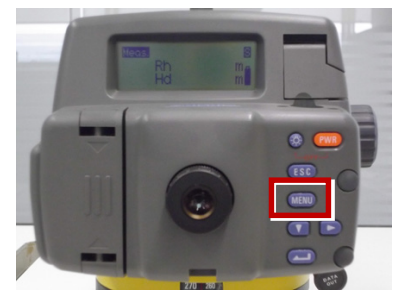

**2** もう一度 [MENU] を押します。

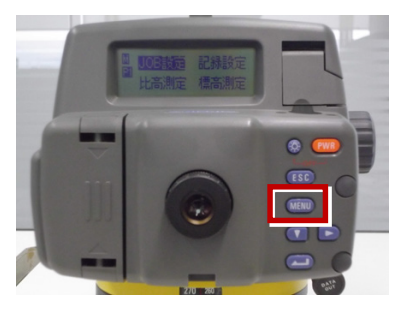

3 [機能設定]を選択します。

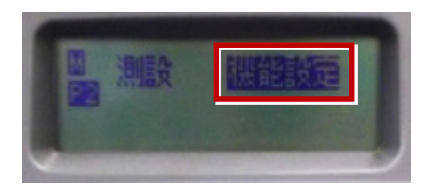

4 [通信条件]を選択します。

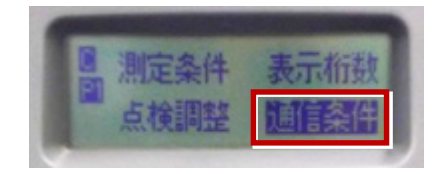

5 通信条件を合わせます。

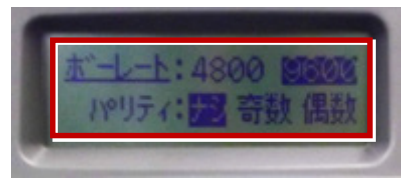